## INITIAL LOGIN INFORMATION

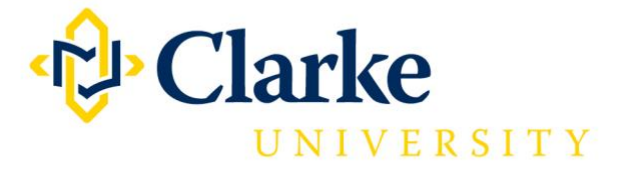

Please follow the instructions below to help you in verifying your account with us. You may also view the Initial Login Video Guide: <u>https://youtu.be/X1FJ3NquyTo</u>

1. Sign-in to your Clarke Office 365 account by clicking "QUICKLINKS" at the top left corner of the <u>Clarke website</u>, and clicking "My Mail" under Tools.

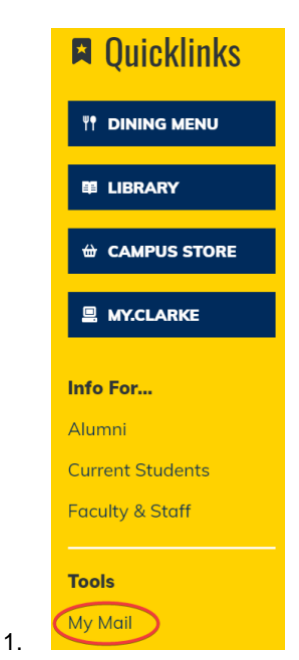

2. Enter your Clarke email, which will use your first and last name in the following format:

legalfirstname\_legallastname@clarke.edu

| Microsoft         |            |      |
|-------------------|------------|------|
| Sign in           |            |      |
| student_pass@c    | :larke.edu | 1-   |
| Car/t access your | account?   |      |
| No account? Crea  | te one!    |      |
|                   | Back       | Next |

3. Enter your password. If you are a new student, the default password will use the month and date of your birth in the following format:

PasswordMMDD

Ensure that the "P" in password is capitalized and write the month and date of your birth in fourdigit sequence.

For example, if your birthday was January 2, your default password would be "Password0102"

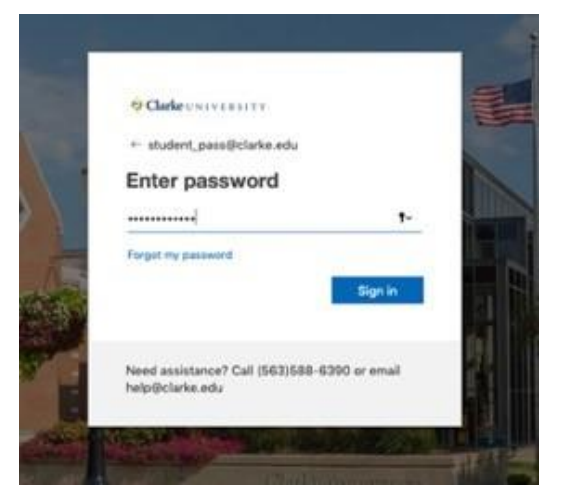

4. Click "Next" in the "More information required" window.

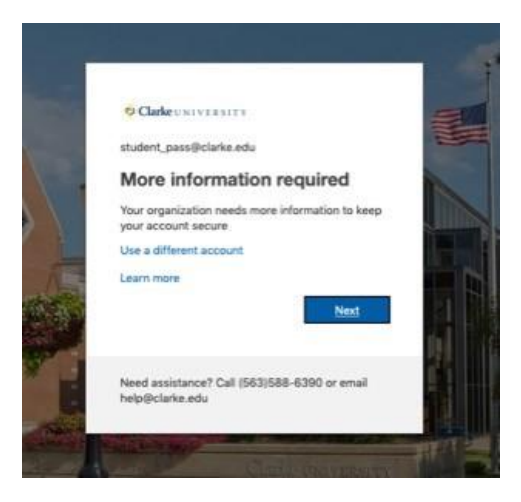

5. Click on the "Set it up now" option to set up your phone authentication.

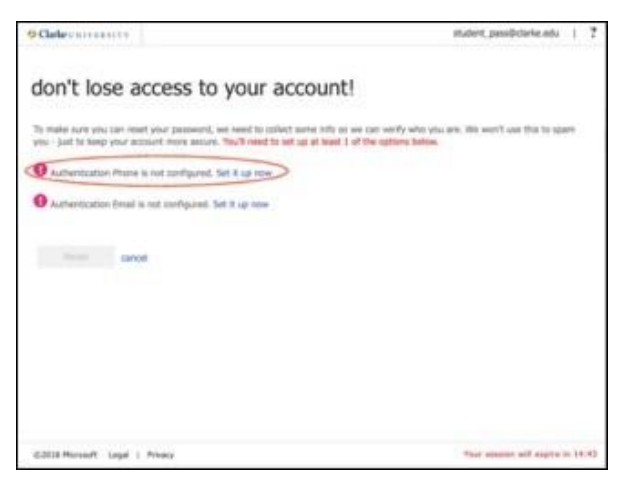

6. Enter your phone number and select either "Text me" or "Call me."

| Order UNIVERSITY                                      | student_pass@clarke.edu           |
|-------------------------------------------------------|-----------------------------------|
| don't lose access to your account!                    |                                   |
| Please verify your authentication phone number below. |                                   |
| Authentication phone                                  |                                   |
| United States (+1)                                    |                                   |
| 563-580-3381                                          |                                   |
| toot me call me                                       |                                   |
| back                                                  |                                   |
|                                                       |                                   |
|                                                       |                                   |
|                                                       |                                   |
|                                                       |                                   |
|                                                       |                                   |
|                                                       |                                   |
|                                                       |                                   |
|                                                       |                                   |
| C2018 Microsoft Legal   Privacy                       | Your session will expire in \$4.4 |

7. Enter the verification code that was either phoned or texted to you and click verify.

| Clade UNIVERSITE                                                        | student_pass@clarke.edu     | I    | ? |
|-------------------------------------------------------------------------|-----------------------------|------|---|
| don't lose access to your account!                                      |                             |      |   |
| Please verify your authentication phone number below.                   |                             |      |   |
| Authentication phone                                                    |                             |      |   |
| United States (+1) 0                                                    |                             |      |   |
| 563-580-1381                                                            |                             |      |   |
| text me call me                                                         |                             |      |   |
| We've sent a text message containing a verification code to your phone. |                             |      |   |
| verify                                                                  |                             |      |   |
|                                                                         |                             |      |   |
| back                                                                    |                             |      |   |
|                                                                         |                             |      |   |
|                                                                         |                             |      |   |
|                                                                         |                             |      |   |
|                                                                         |                             |      |   |
|                                                                         |                             |      | _ |
| C2038 Monitoft Legal   Privacy                                          | Your session will expire it | n 14 |   |

8. Click on the "Set it up now" option to set up your e-mail authentication.

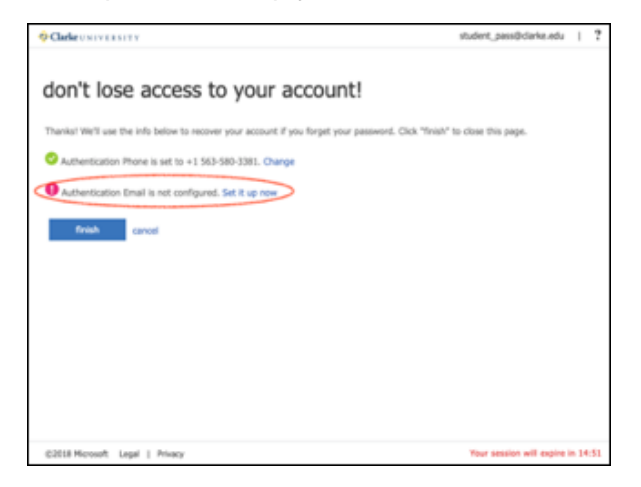

9. Enter a non-Clarke e-mail address. Click "email me."

| Clarke SNTEELETT                                                         | student_pass@clarke.edu            | I |
|--------------------------------------------------------------------------|------------------------------------|---|
| don't lose access to your accou                                          | nt!                                |   |
| Please with your authentication email address below. Don't use your o    | imary work or school email.        |   |
| Authentication Email                                                     | and a second as provide the second |   |
| external.email@gmail.com                                                 |                                    |   |
|                                                                          |                                    |   |
|                                                                          |                                    |   |
| We've sent an email message containing a verification code to your index |                                    |   |
| verify                                                                   |                                    |   |
|                                                                          |                                    |   |
| 1.1                                                                      |                                    |   |
| Data                                                                     |                                    |   |
|                                                                          |                                    |   |
|                                                                          |                                    |   |
|                                                                          |                                    |   |
|                                                                          |                                    |   |
|                                                                          |                                    |   |
|                                                                          |                                    |   |
|                                                                          |                                    |   |

- 10. Enter the verification code that was sent to your external e-mail address and click "verify."
- 11. Click "Finish."

| O Charles services and                                               | student, pansticiana adu                          |
|----------------------------------------------------------------------|---------------------------------------------------|
| don't lose access to your acco                                       | ount!                                             |
| Thanks! WWI use the inits below its recover your account if you fire | at your password. Out "front" to store this page. |
| Authentication Phone is set to +1 163-380-3381. Change               |                                                   |
| Authentication Email is set to calm, mainster@gmail.com. Charg       |                                                   |
| fruit and                                                            |                                                   |
| ESER Monach Lage 1 Prices                                            | The ensure will engine in 18.5                    |

12. Your account is now verified. You should now reset your password at http://reset.clarke.edu